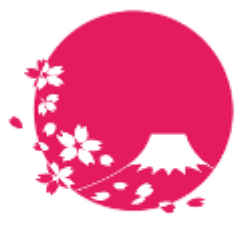

Japan Wi-Fi

# POPCHAT-X LBM Dynamics β版 ユーザーマニュアル

POPCHAT株式会社

**POPCHAT, inc.** 東京都豊島区東池袋3丁目20-3 2023/05/01

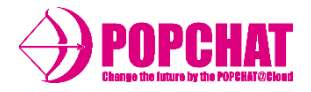

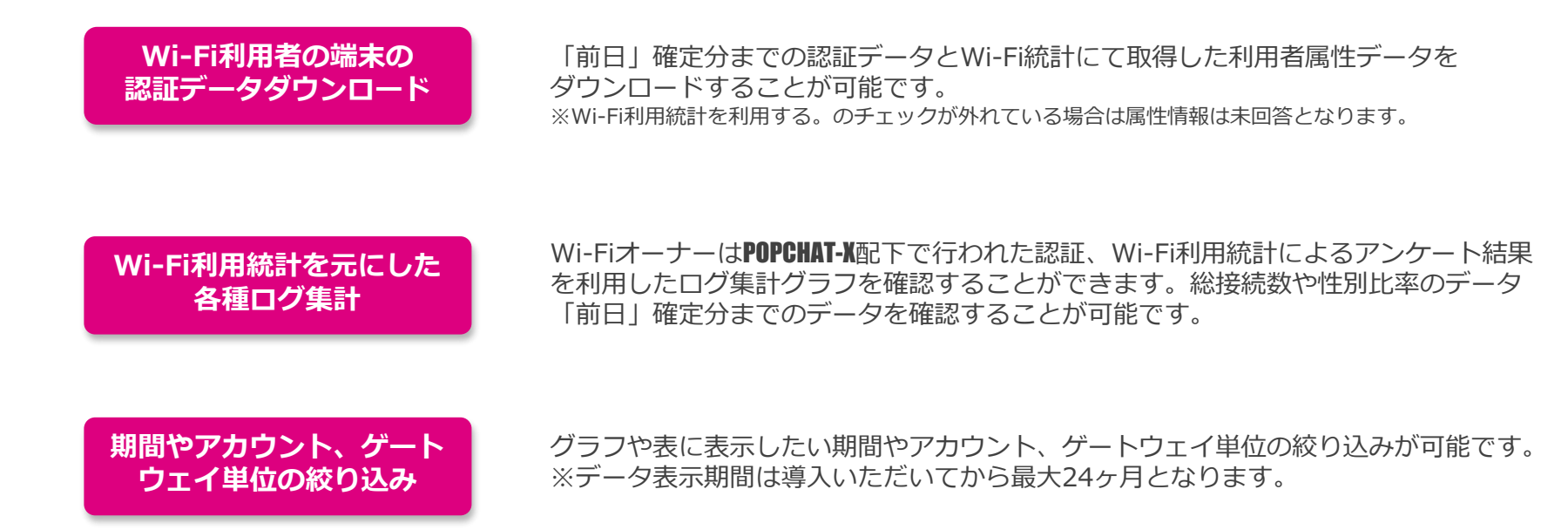

**POPCHAT-X LBM Dynamics** β版 アクセス方法

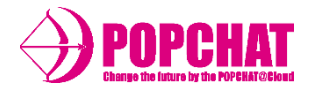

①サインイン画面にアクセスする <u>https://dynamics.lbm-data.jp/</u>

②アカウント名に「POPCHAT」と入力する ※POPCHATへのサインイン画面は表示されない場合もあります

③ユーザー名を入力する

④パスワードを入力する

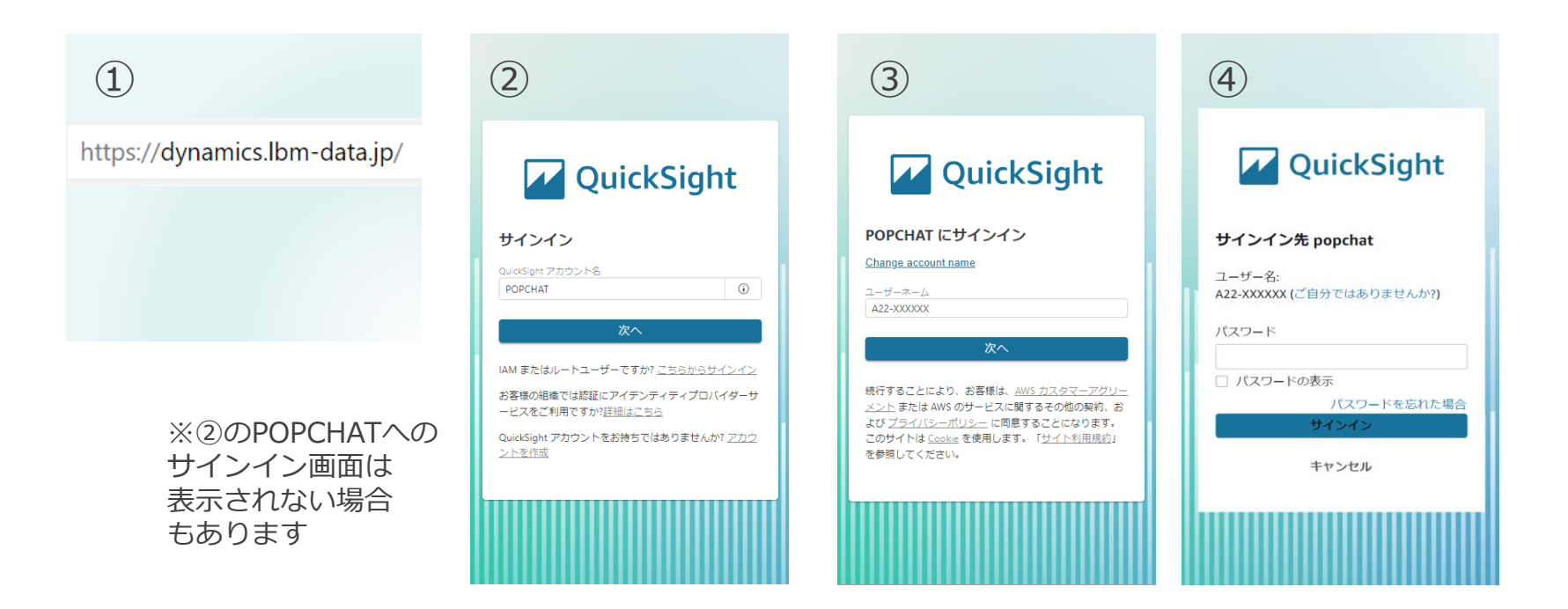

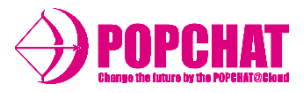

## ■ フィルタリング

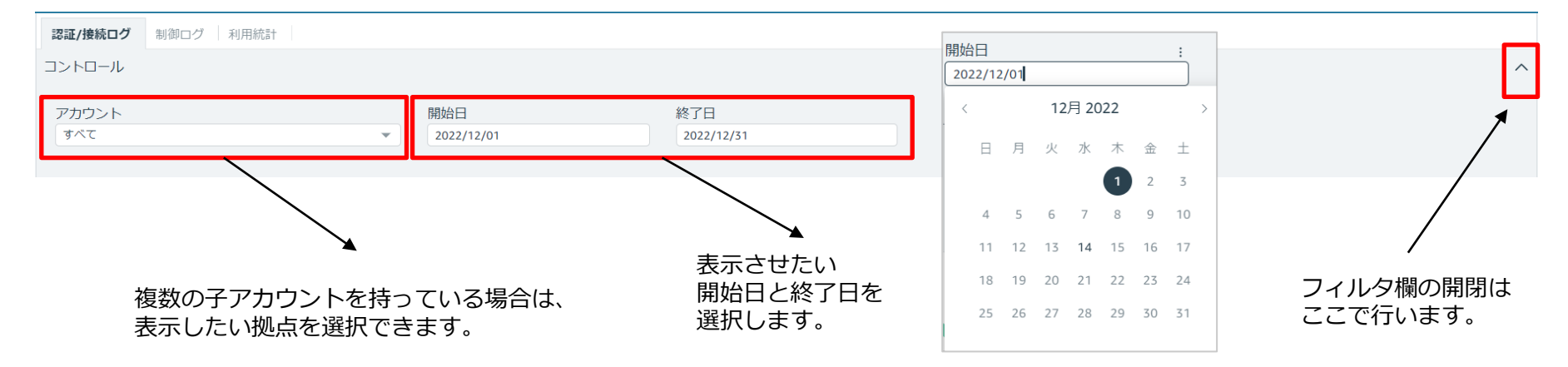

■ ドリルダウン

国籍→言語 端末→OS などの項目では、右の[↓]ボタンからドリルダウンし、データの内訳を確認することができます。

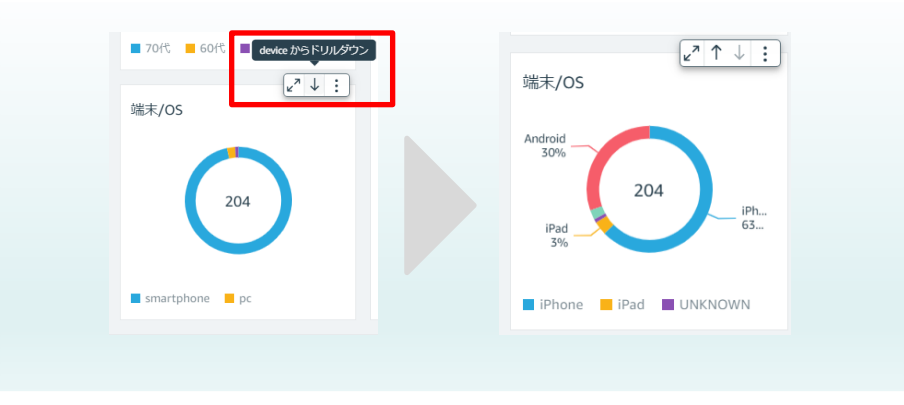

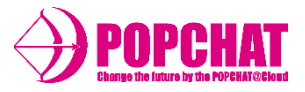

## ■ ログダウンロード方法

右端のボタンから、前日までの明細データをダウンロードすることができます。

| 🔽 QuickSight   会 LBM Dynamics(β版) / 🗋                                                                                                    |                                                                                                    |                                                                                                    |                                                        |                                                             |                                                                                                    |                                                                                                    |                                                                                                    |                                                     |
|----------------------------------------------------------------------------------------------------|----------------------------------------------------------------------------------------------------|----------------------------------------------------------------------------------------------------|--------------------------------------------------------|-------------------------------------------------------------|----------------------------------------------------------------------------------------------------|----------------------------------------------------------------------------------------------------|----------------------------------------------------------------------------------------------------|-----------------------------------------------------|
|                                                                                                    |                                                                                                    |                                                                                                    |                                                        |                                                             |                                                                                                    | 0 Г                                                                                                    |                                                                                                    |                                                     |
| 認証/接続ログ 制御ログ 利用統計 対前年比較                                                                                                    |                                                                                                    |                                                                                                    |                                                        |                                                             |                                                                                                    |                                                                                                    |                                                                                                    |                                                     |
| コントロール アカウント すべて 開始 2023/03/01 終了 2023/05/31                                                                                                    |                                                                                                    |                                                                                                    |                                                        |                                                             |                                                                                                    |                                                                                                    |                                                                                                    |                                                     |
| ウンロード用認証デ・                                                                                                    | -9                                                                                                    |                                                                                                    |                                                        |                                                             |                                                                                                    |                                                                                                    |                                                                                                    | CSV<br>Exc                                          |
|                                                                                                    |                                                                                                    |                                                                                                    |                                                        |                                                             |                                                                                                    |                                                                                                    |                                                                                                    |                                                     |
| 总证開始時刻                                                                                                    | 認証終了時刻                                                                                                    | アカウント                                                                                                    | 設置場所                                                   | ポート                                                         | MACアドレス                                                                                                    | 性別                                                                                                    | 国籍                                                                                                    | 年代                                                  |
| &証開始時刻<br>022-12-01 06:03:09                                                                                                    | 認証終了時刻<br>2022-12-01 22:00:00                                                                                                    | アカウント<br>A                                                                                                    | 設置場所<br>A                                              | ポート<br>3001                                                 | MACアドレス<br>FF:FF:FF:FF:FF:FF                                                                                                    | 性別<br>female                                                                                                    | 国籍<br>null                                                                                                    | <b>年代</b><br>20代                                    |
| W計開始時刻<br>022-12-01 06:03:09<br>022-12-01 06:04:03                                                                                                    | 認証終了時刻           2022-12-01 22:00:00           2022-12-01 22:00:00                                                                                                    | アカウント           A           A                                                                                                    | 設置場所<br>A<br>A                                         | ポート<br>3001<br>3001                                         | MACアドレス           FF:FF:FF:FF:FF:FF           44:44:44:44:44:44                                                                                                    | t生別<br>female<br>female                                                                                                    | 国籍<br>null<br>null                                                                                                    | <b>年代</b><br>20代<br>50代                             |
| 2022-12-01 06:03:09<br>2022-12-01 06:04:03<br>2022-12-01 06:06:03                                                                                                    | 認証終了時刻           2022-12-01 22:00:00           2022-12-01 22:00:00           2022-12-01 22:00:00                                                                                                    | アカウント           A           A           A           A                                                                                                    | 設置場所<br>A<br>A<br>A                                    | ポート<br>3001<br>3001<br>3001                                 | MACアドレス           FF:FF:FF:FF:FF:FF           44:44:44:44:44:44           AA:AA:AA:AA:AA:AA:AA                                                                                                    | t性別<br>female<br>female<br>male                                                                                                    | 国籍<br>null<br>null<br>null                                                                                                    | <b>年代</b><br>20代<br>50代<br>70代                      |
| 2022-12-01 06:03:09<br>2022-12-01 06:04:03<br>2022-12-01 06:06:03<br>2022-12-01 06:07:03                                                                                                    | 認証終了時刻         2022-12-01 22:00:00         2022-12-01 22:00:00         2022-12-01 22:00:00         2022-12-01 22:00:00                                                                                                    | アカウント       A       A       A       A       A       A                                                                                                    | 設置場所<br>A<br>A<br>A<br>A                               | ポート<br>3001<br>3001<br>3001<br>3001                         | MACアドレス         FF:FF:FF:FF:FF:FF         44:44:44:44:44         AA:AA:AA:AA:AA:AA         00:00:00:00:000                                                                                                    | Item       female       female       male       female                                                                                                    | 国籍<br>null<br>null<br>null<br>null                                                                                                    | 年代<br>20代<br>50代<br>70代<br>60代                      |
| 2022-12-01 06:03:09<br>2022-12-01 06:04:03<br>2022-12-01 06:06:03<br>2022-12-01 06:07:03<br>2022-12-01 06:11:13                                                                                | 認証終了時刻         2022-12-01 22:00:00         2022-12-01 22:00:00         2022-12-01 22:00:00         2022-12-01 22:00:00         2022-12-01 22:00:00                                                                                                    | アカウント       A       A       A       A       A       A       A       A                                                                                                    | 設置場所<br>A<br>A<br>A<br>A<br>A<br>A                     | ポート<br>3001<br>3001<br>3001<br>3001<br>3001                 | MACアドレス         FF:FF:FF:FF:FF:FF         44:44:44:44:44:44         AA:AA:AA:AA:AA:AA         00:00:00:00:00         99:99:99:99:99:99                                                                                                    | 性別       female       female       male       female       female       female                                                                                                    | 国籍<br>null<br>null<br>null<br>null<br>null                                                                                                    | 年代<br>20代<br>50代<br>70代<br>60代<br>40代               |
| 2022-12-01 06:03:09<br>2022-12-01 06:04:03<br>2022-12-01 06:06:03<br>2022-12-01 06:07:03<br>2022-12-01 06:11:13<br>2022-12-01 06:11:13                                                         | 認証終了時刻         2022-12-01 22:00:00         2022-12-01 22:00:00         2022-12-01 22:00:00         2022-12-01 22:00:00         2022-12-01 22:00:00         2022-12-01 22:00:00         2022-12-01 22:00:00                                                                                     | アカウント       A       A       A       A       A       A       A       A       A       A       A                                                                                                 | 設置場所<br>A<br>A<br>A<br>A<br>A<br>A<br>A                | ポート<br>3001<br>3001<br>3001<br>3001<br>3001<br>3001         | MACアドレス         FF:FF:FF:FF:FF:FF         44:44:44:44:44         AA:AA:AA:AA:AA:AA         00:00:00:00:00         99:99:99:99:99:99         DD:DD:DD:DD:DD:DD                                                                                 | Itan       female       female       male       female       female       female       female       female                                                                                                    | 国籍         null         null         null         null         null         null         null         null         null         null                                                                                                    | 年代<br>20代<br>50代<br>70代<br>60代<br>40代               |
| 22正用項目時列 022-12-01 06:03:09 022-12-01 06:04:03 022-12-01 06:06:03 022-12-01 06:07:03 022-12-01 06:11:13 022-12-01 06:14:01 022-12-01 06:14:04                                                  | 認証終了時刻         2022-12-01 22:00:00         2022-12-01 22:00:00         2022-12-01 22:00:00         2022-12-01 22:00:00         2022-12-01 22:00:00         2022-12-01 22:00:00         2022-12-01 22:00:00         2022-12-01 22:00:00                                                         | アカウント       A       A       A       A       A       A       A       A       A       A       A       A       A       A       A       A       A       A       A       A       A                 | 設置場所<br>A<br>A<br>A<br>A<br>A<br>A<br>A<br>A<br>A      | ポート<br>3001<br>3001<br>3001<br>3001<br>3001<br>3001<br>3001 | <b>MACアドレス</b><br>FF:FF:FF:FF:FF:FF<br>44:44:44:44:44<br>AA:AA:AA:AA:AA:AA<br>00:00:00:00:000<br>99:99:99:99:99:99<br>DD:DD:DD:DD:DD:DD<br>33:33:33:33:33:33                                                                                  | Iterrity       female       female       male       female       female       female       female       male       male                                                                                                    | 国籍         null         null         null         null         null         null         null         null         null         null         null         null         null         null         null                                              | 年代<br>20代<br>50代<br>70代<br>60代<br>40代<br>40代        |
| 認証開始時刻<br>2022-12-01 06:03:09<br>2022-12-01 06:04:03<br>2022-12-01 06:06:03<br>2022-12-01 06:07:03<br>2022-12-01 06:11:13<br>2022-12-01 06:14:01<br>2022-12-01 06:14:04<br>2022-12-01 06:18:01 | 認証終了時刻         2022-12-01 22:00:00         2022-12-01 22:00:00         2022-12-01 22:00:00         2022-12-01 22:00:00         2022-12-01 22:00:00         2022-12-01 22:00:00         2022-12-01 22:00:00         2022-12-01 22:00:00         2022-12-01 22:00:00         2022-12-01 22:00:00 | アカウント       A       A       A       A       A       A       A       A       A       A       A       A       A       A       A       A       A       A       A       A       A       A       A | 設置場所<br>A<br>A<br>A<br>A<br>A<br>A<br>A<br>A<br>A<br>A | ポート<br>3001<br>3001<br>3001<br>3001<br>3001<br>3001<br>3001 | <ul> <li>MACアドレス</li> <li>FF:FF:FF:FF:FF:FF</li> <li>44:44:44:44:44</li> <li>AA:AA:AA:AA:AA:AA</li> <li>O0:00:00:00:00</li> <li>99:99:99:99:99:99</li> <li>DD:DD:DD:DD:DD:DD</li> <li>33:33:33:33:33:33</li> <li>EE:EE:EE:EE:EE:EE</li> </ul> | Itanual       Itanual       Itanual       Itanual       Itanual       Itanual       Itanual       Itanual       Itanual       Itanual       Itanual       Itanual       Itanual       Itanual       Itanual       Itanual       Itanual       Itanual       Itanual       Itanual       Itanual | 国籍           null           null           null           null           null           null           null           null           null           null           null           null           null           null           null           null | 年代<br>20代<br>50代<br>70代<br>60代<br>40代<br>40代<br>40代 |

## POPCHAT-X LBM Dynamics β版 各タブメニューの概要 1/2

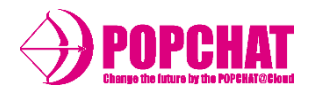

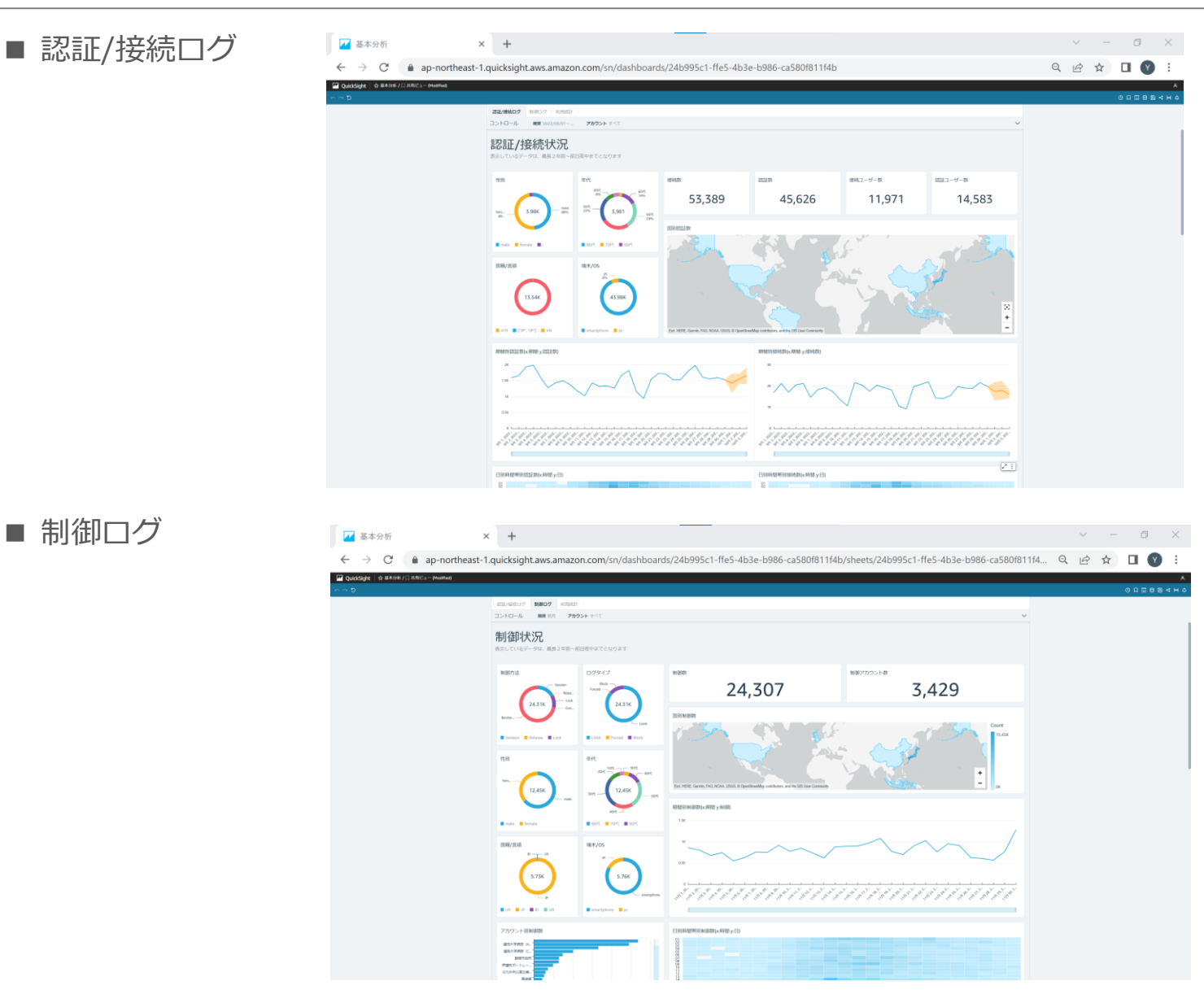

## POPCHAT-X LBM Dynamics β版 各タブメニューの概要 2/2

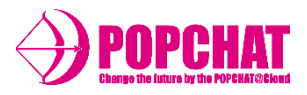

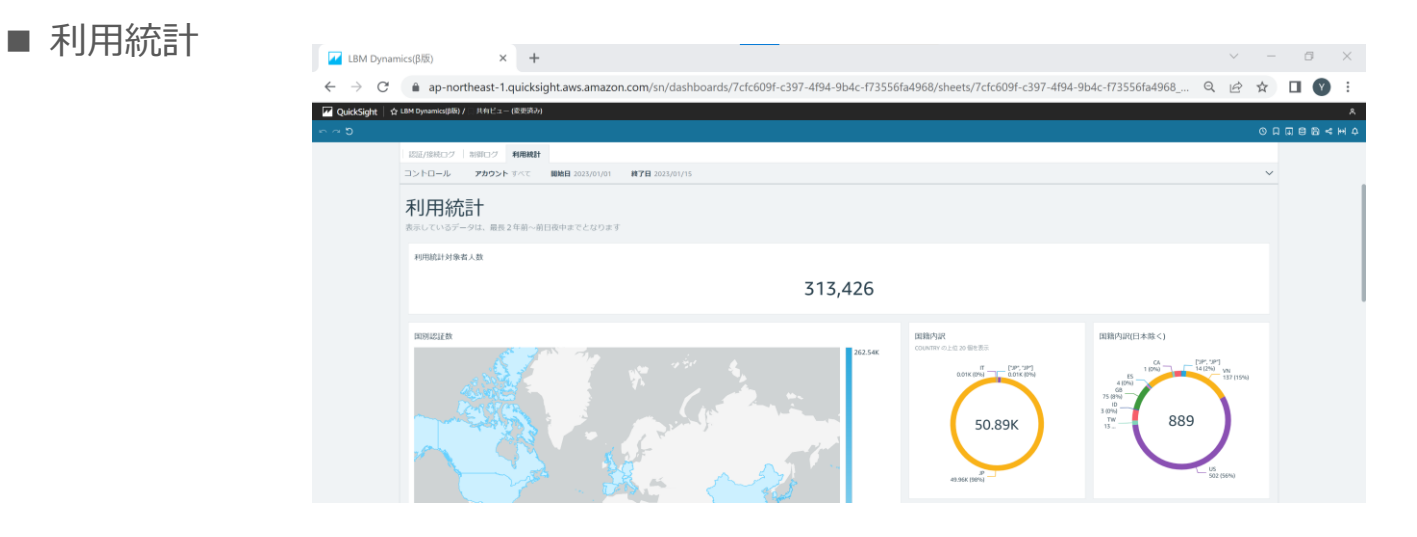

## ほか、対前年同月比など、新しいグラフを追加していく予定です。

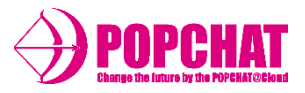

#### 認証/接続件数

設定された期間中の認証/接続件数合計を表示します。

#### 属性別

性別・年代・言語/国籍・端末/OSといった属性を円グラフにて表示します。

#### ワールドマップ

利用者数をワールドマップにて表示します。

#### 期間別

期間(日単位)毎の利用者数を折れ線グラフにて表示します。

ヒートマップ

期間(日単位)をY軸、時間帯をX軸として利用者数ヒートマップにて表示します。

#### 認証回数別

認証回数別の利用者数を棒グラフにて表示します。

#### 曜日別

曜日別の利用者数を棒グラフにて表示します。

#### 接続先別

アカウント・設置場所・ポート別の利用者数を棒グラフにて表示します。

#### ダウンロード用明細

認証/接続をした明細データをダウンロードできます。

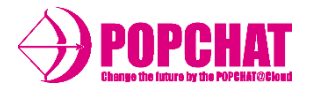

#### 期間中合計件数

設定された期間中の接続数/認証数/接続ユーザー数/認証ユーザー数の合計を表示します。

| 接続数    | 認証数    | 接続ユーザー数 | 認証ユーザー数 |
|--------|--------|---------|---------|
| 53,389 | 45,626 | 11,971  | 14,583  |

属性別

性別・年代・言語/国籍・端末/OSといった属性を円グラフにて表示します。

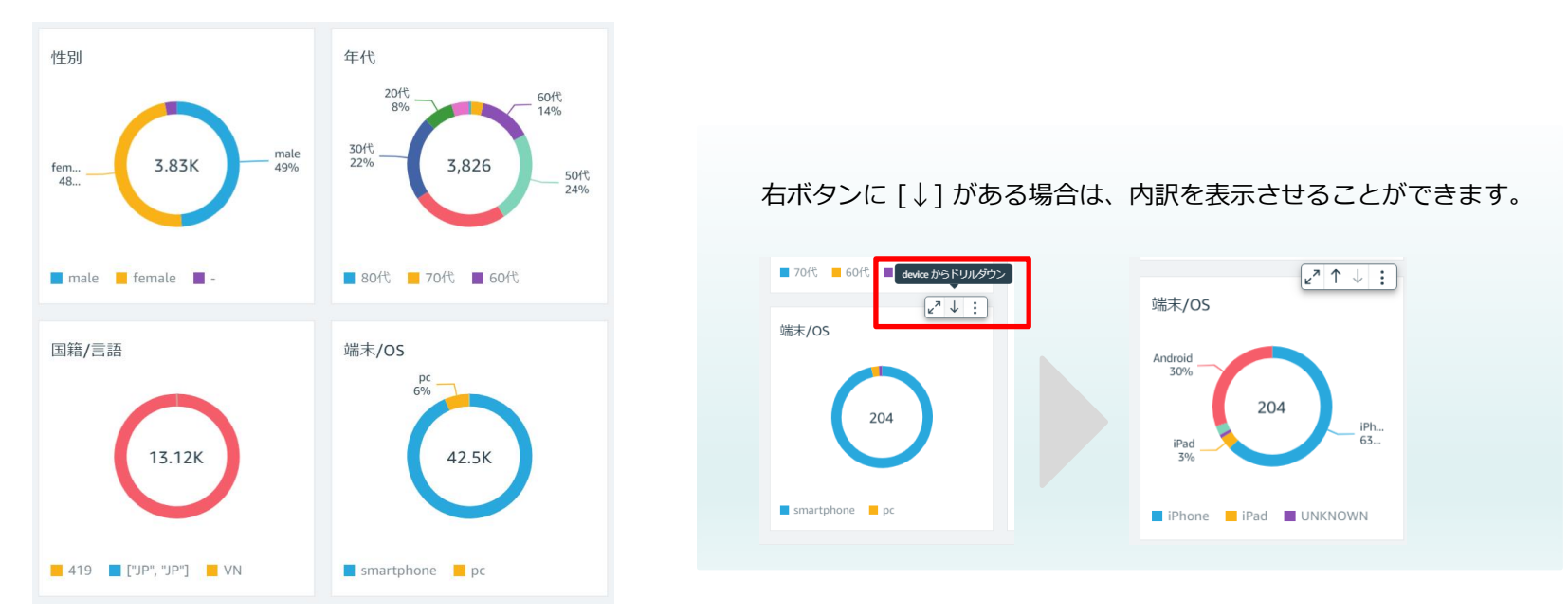

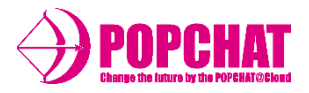

#### ワールドマップ

#### 利用者数をワールドマップにて表示します。

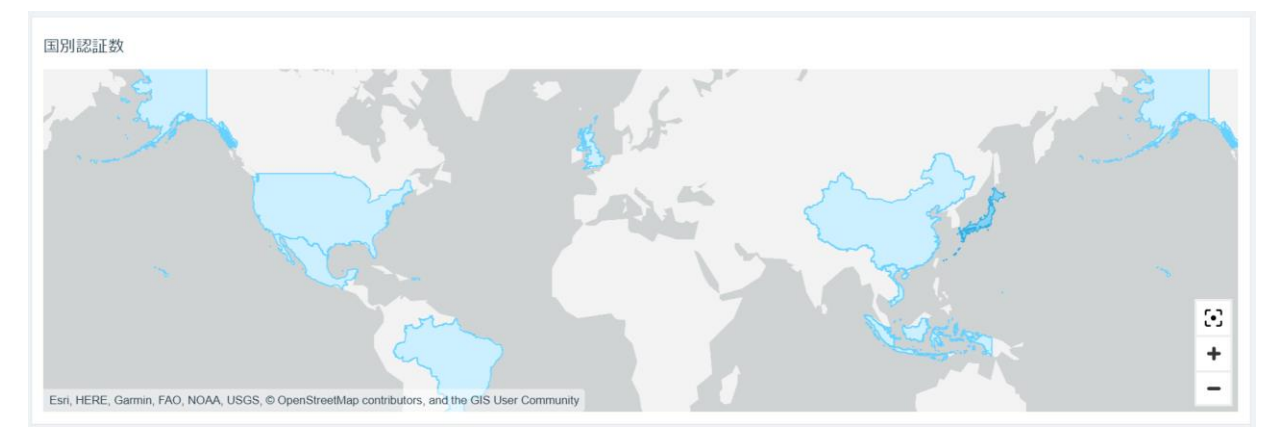

#### 期間別

#### 期間(日単位)毎の利用者数を折れ線グラフにて表示します。

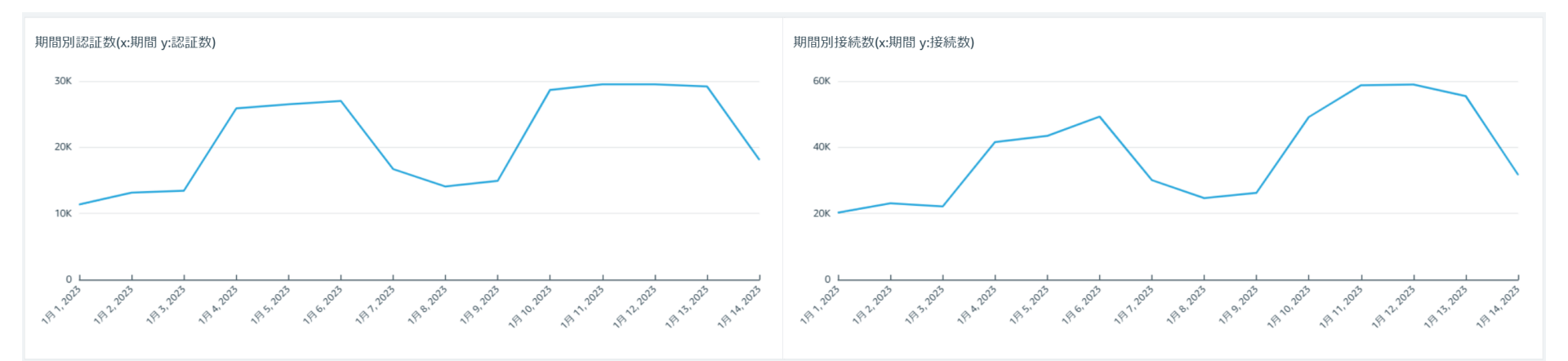

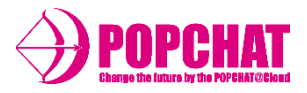

#### ヒートマップ

#### 期間(日単位)をY軸、時間帯をX軸として利用者数ヒートマップにて表示します。

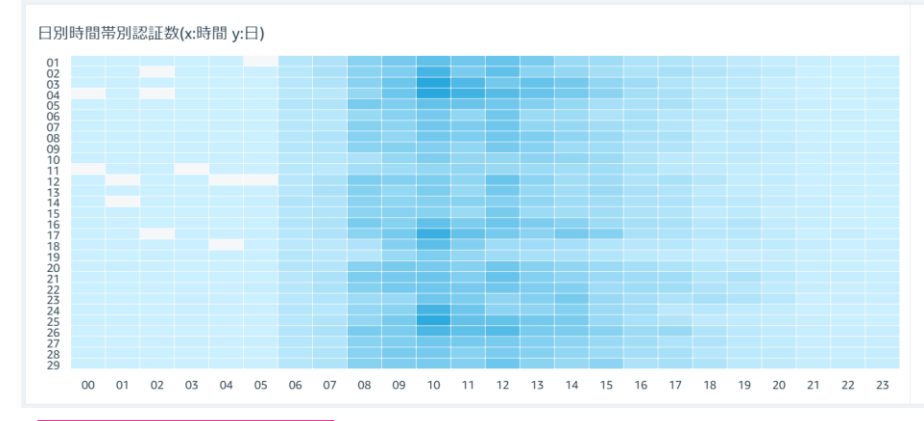

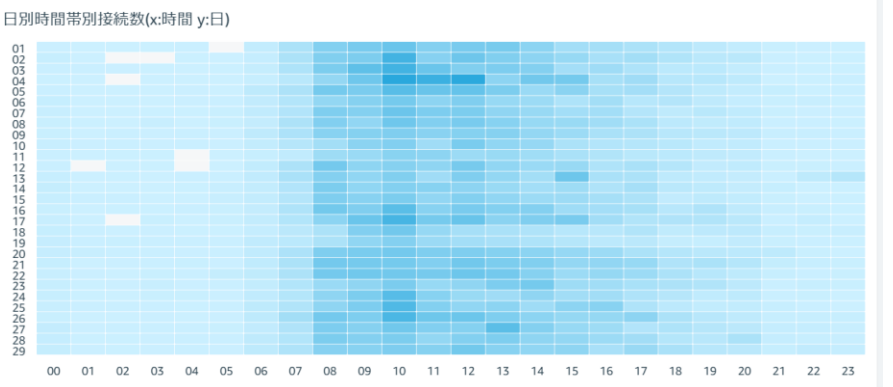

認証回数別

#### 認証回数別の利用者数を棒グラフにて表示します。

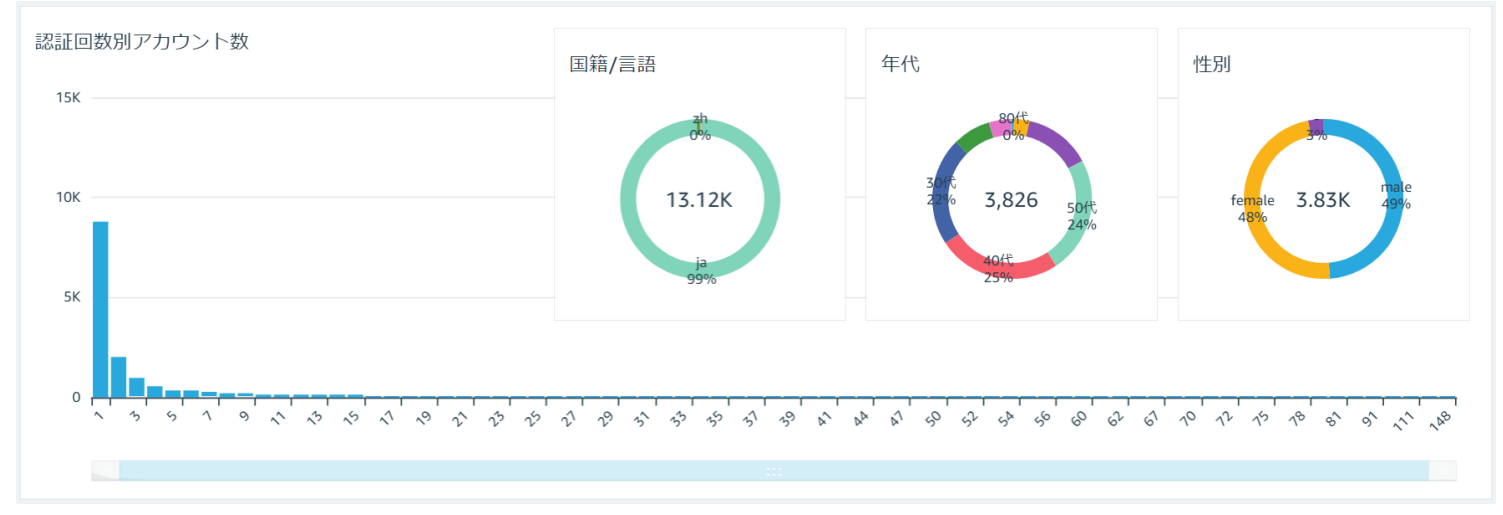

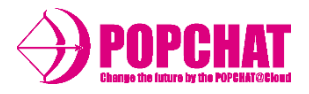

#### 曜日別

#### 曜日別の利用者数を棒グラフにて表示します。

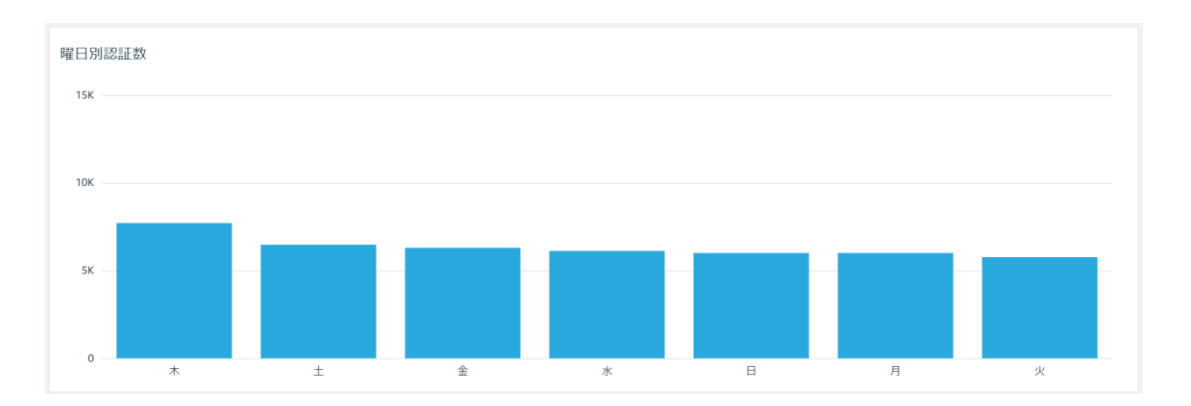

接続先別

#### アカウント・設置場所・ポート別の利用者数を棒グラフにて表示します。

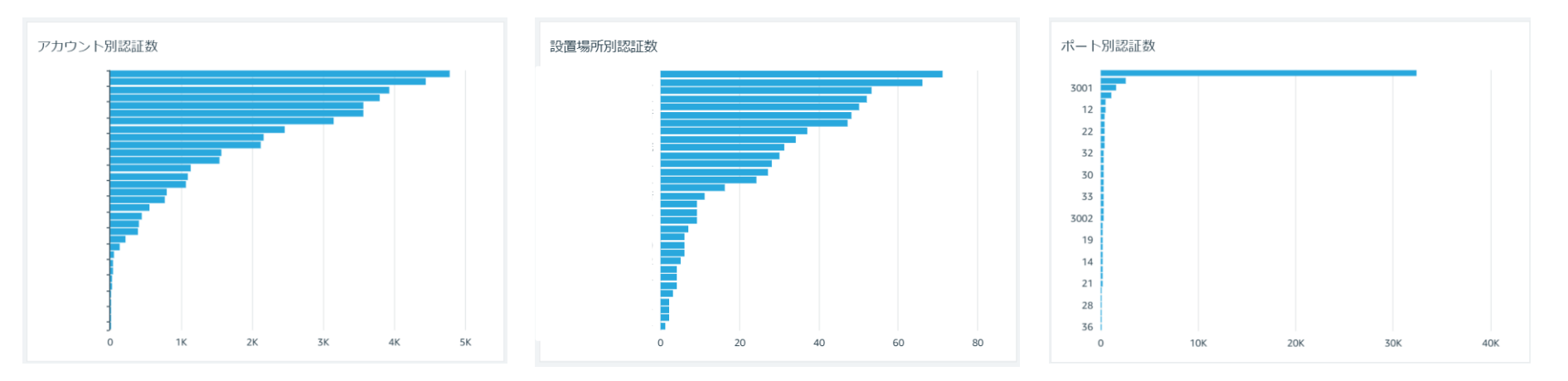

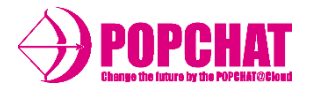

#### ダウンロード用明細

収集した認証/接続ログ情報を集計し、前日までの明細データをダウンロードすることができます。

ダウンロード用認証データ

| 認証開始時刻              | 認証終了時刻              | アカウント | 設置場所 | ポート  | MACアドレス           | 性別     | 国籍   | 年代  |
|---------------------|---------------------|-------|------|------|-------------------|--------|------|-----|
| 2022-12-01 06:03:09 | 2022-12-01 22:00:00 | А     | А    | 3001 | FF:FF:FF:FF:FF    | female | null | 20代 |
| 2022-12-01 06:04:03 | 2022-12-01 22:00:00 | A     | А    | 3001 | 44:44:44:44:44    | female | null | 50代 |
| 2022-12-01 06:06:03 | 2022-12-01 22:00:00 | A     | А    | 3001 | AA:AA:AA:AA:AA:AA | male   | null | 70代 |
| 2022-12-01 06:07:03 | 2022-12-01 22:00:00 | А     | А    | 3001 | 00:00:00:00:00:00 | female | null | 60代 |
| 2022-12-01 06:11:13 | 2022-12-01 22:00:00 | А     | А    | 3001 | 99:99:99:99:99:99 | female | null | 40代 |

| 項目      | 内容                                                     |
|---------|--------------------------------------------------------|
| 開始時刻    | 利用者が利用を開始した日時を表示します。                                   |
| 終了時刻    | 利用者が利用を終了した日時を表示します。                                   |
| アカウント名  | LBM Dynamics B版にて集計を行っているアカウント項目となります。                 |
| 設置場所    | 利用者が利用したPOPCHAT-Xの設置場所を表示します。                          |
| ポート     | 利用者が利用したポート番号を表示します。                                   |
| MACアドレス | 認証端末のMACアドレスを表示します。                                    |
| 性別      | 利用者が認証時に回答した性別を表示します。(未回答はnullと表示されます。)                |
| 国籍      | 日本 <b>/</b> 外国のどちらであるか表示します。(未回答はnullと表示されます。)         |
| 年代      | 利用者が認証時に回答した生年月日から本日時点の年代を表示します。<br>(未回答はnullと表示されます。) |

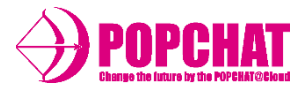

■ 制御口グ 表示内容

#### 制御件数

設定された期間中の制御件数合計を表示します。

#### 属性別

性別・年代・言語/国籍・端末/OSといった属性を円グラフにて表示します。

#### ワールドマップ

制御数をワールドマップにて表示します。

#### 期間別

期間(日単位)毎の制御数を折れ線グラフにて表示します。

ヒートマップ

期間(日単位)をY軸、時間帯をX軸として制御数ヒートマップにて表示します。

#### 制御回数別

認証回数別の制御数を棒グラフにて表示します。

#### 曜日別

曜日別の制御数を棒グラフにて表示します。

#### 接続先別

アカウント・設置場所別の制御数を棒グラフにて表示します。

#### ダウンロード用明細

制御をした明細データをダウンロードできます。

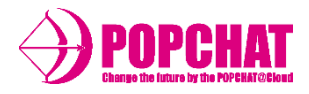

#### ワールドマップ

#### 制御数をワールドマップにて表示します。

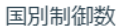

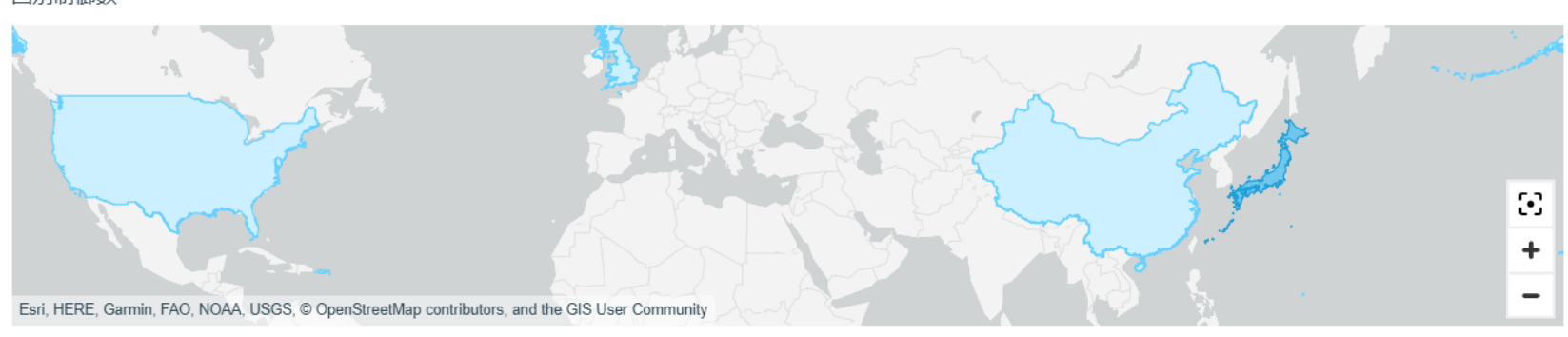

#### 期間別

#### 期間(日単位)毎の制御数を折れ線グラフにて表示します。

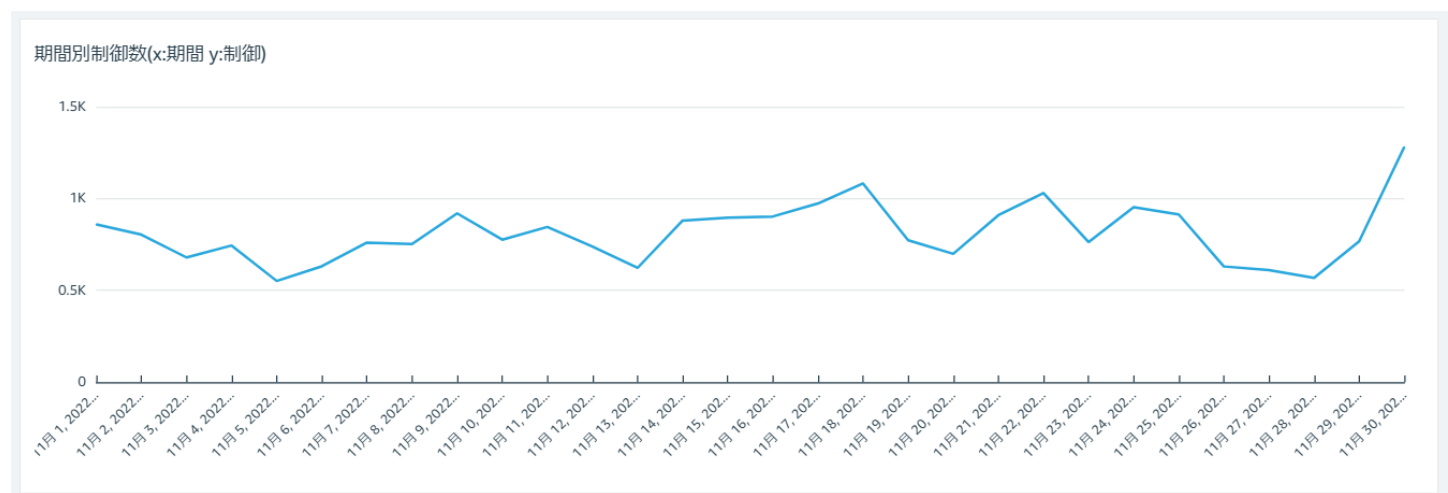

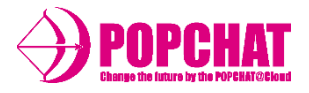

#### ヒートマップ

期間(日単位)をY軸、時間帯をX軸として制御数ヒートマップにて表示します。

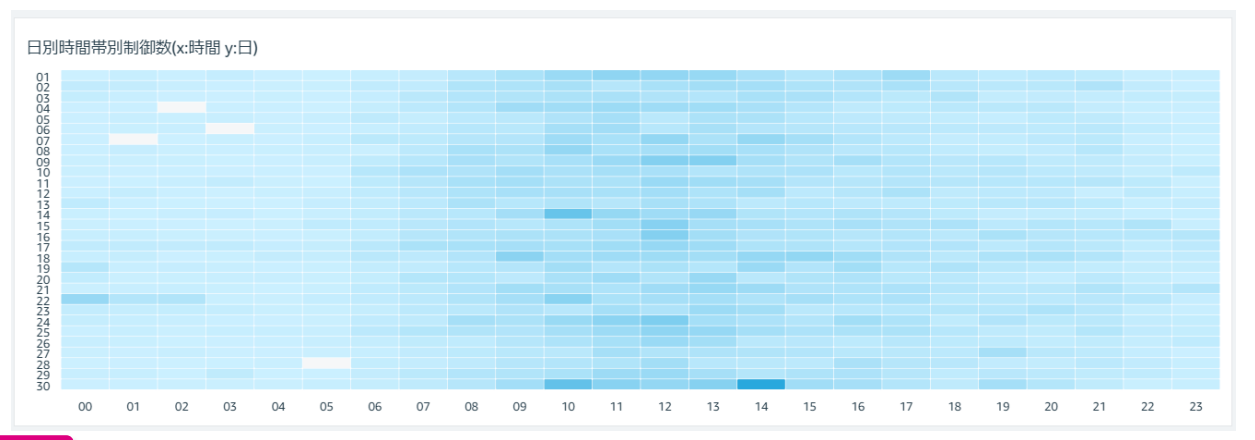

#### 制御回数別

#### 制御回数別のアカウント数を棒グラフにて表示します。

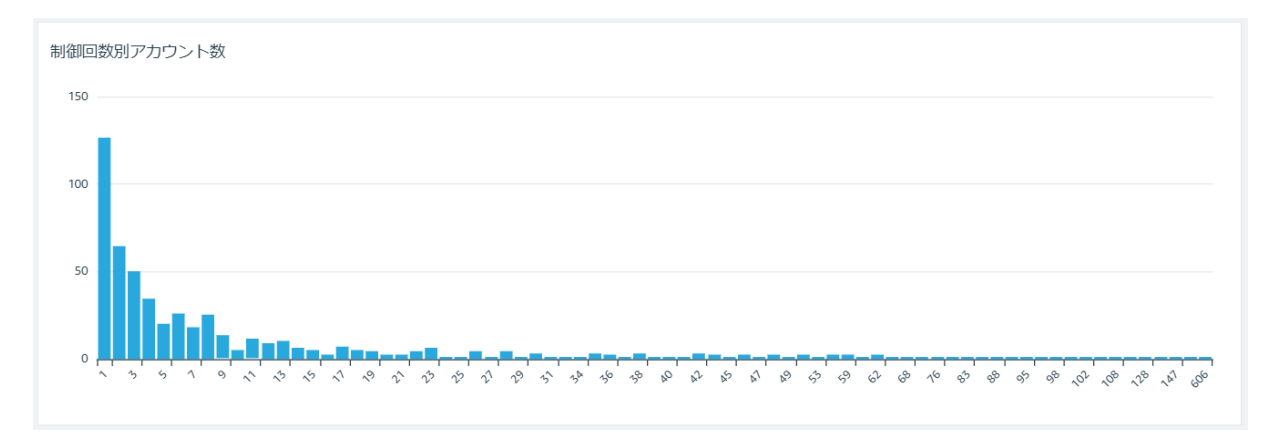

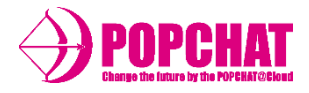

#### 曜日別

#### 曜日別の制御数を棒グラフにて表示します。

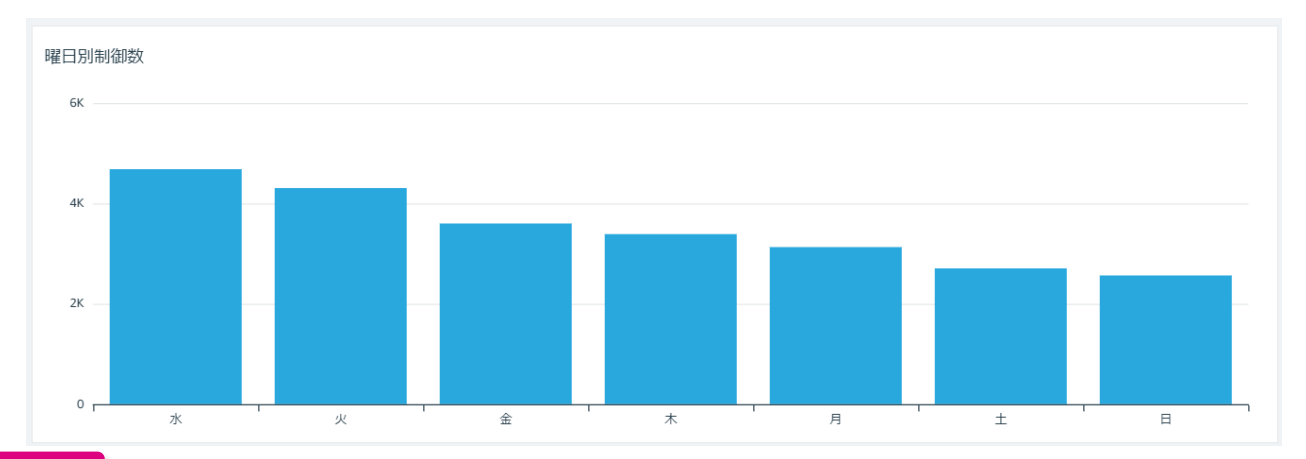

接続先別

#### アカウント・設置場所別の制御者数を棒グラフにて表示します。

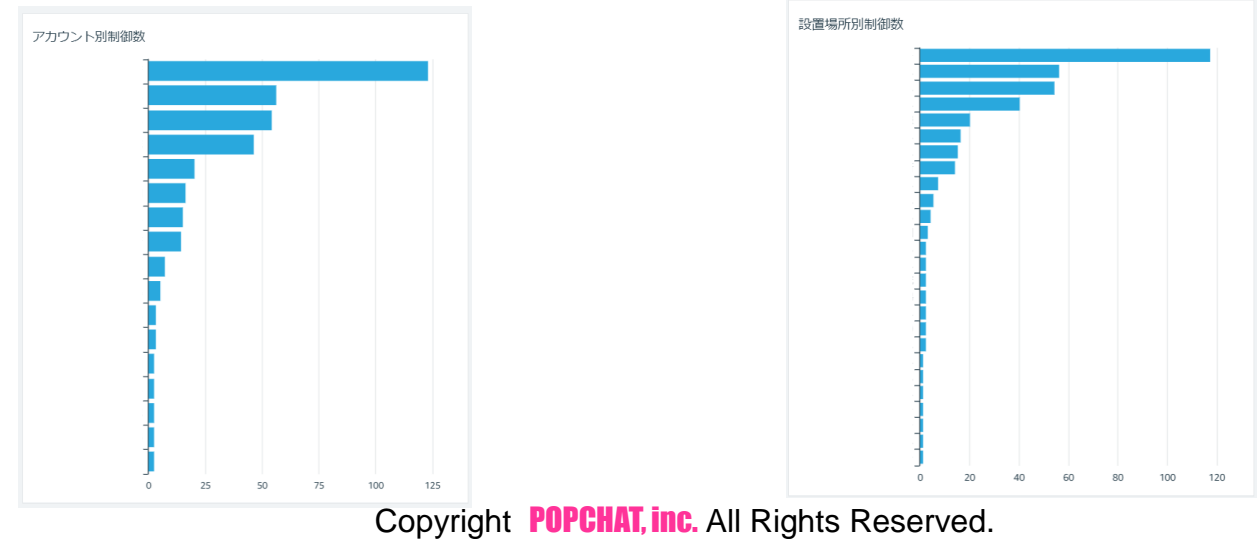

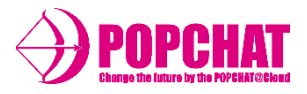

#### ダウンロード用明細

収集した制御ログ情報を集計し、前日までの明細データをダウンロードすることができます。

ダウンロード用制御データ

| 制御時刻                | アカウント | 設置場所 | MACアドレス           | 性別     | 年代 | 制御方法      | ログタイプ |
|---------------------|-------|------|-------------------|--------|----|-----------|-------|
| 2022-12-01 02:22:31 | С     | С    | 66:66:66:66:66    | female | 4  | Session   | Limit |
| 2022-12-01 03:31:09 | С     | С    | 66:66:66:66:66    | female | 4  | Bandwidth | Limit |
| 2022-12-01 05:12:36 | С     | С    | 22:22:22:22:22:22 | female | 3  | Bandwidth | Limit |
| 2022-12-01 06:11:00 | С     | С    | AA:AA:AA:AA:AA:AA | male   | 3  | Bandwidth | Limit |
| 2022-12-01 06:15:49 | А     | А    | DD:DD:DD:DD:DD:DD | female | 4  | Bandwidth | Limit |

| 項目      | 内容                                                     |
|---------|--------------------------------------------------------|
| 制御時刻    | 利用者が利用を開始した日時を表示します。                                   |
| アカウント名  | LBM Dynamics β版にて集計を行っているアカウント項目となります。                 |
| 設置場所    | 利用者が利用したPOPCHAT-Xの設置場所を表示します。                          |
| MACアドレス | 認証端末のMACアドレスを表示します。                                    |
| 性別      | 利用者が認証時に回答した、利用者の性別を表示します。(未回答はnullと表示されます。)           |
| 国籍      | 日本 <b>/</b> 外国のどちらであるか表示します。(未回答はnullと表示されます。)         |
| 年代      | 利用者が認証時に回答した生年月日から本日時点の年代を表示します。<br>(未回答はnullと表示されます。) |
| 制御方法    | 制御方法を表示します。                                            |
| ログタイプ   | ログタイプを表示します。                                           |

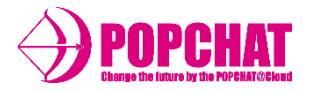

■ 利用統計 表示内容

#### 認証件数

設定された期間中の認証件数合計を表示します。

#### ワールドマップ

利用者数をワールドマップにて表示します。

国籍別

国籍を円グラフ/棒グラフにて表示します。

利用者別

性別・年代・曜日といった利用状況を棒グラフにて表示します。

OS別

OSを円グラフにて表示します。

ブラウザ別

ブラウザを円グラフにて表示します。

端末別

端末を円グラフにて表示します。

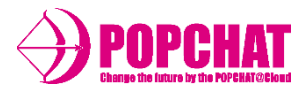

## ■ 利用統計

#### 認証件数

設定された期間中の認証件数合計を表示します。

利用統計対象者人数

313,426

#### ワールドマップ

#### 利用者数をワールドマップにて表示します。

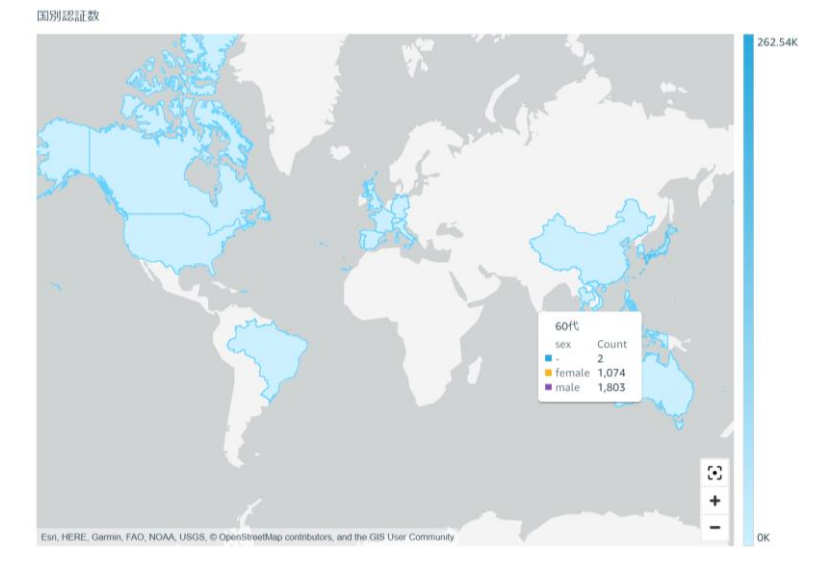

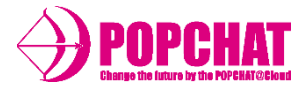

## ■ 利用統計

#### 国籍別

国籍を円グラフ/棒グラフにて表示します。

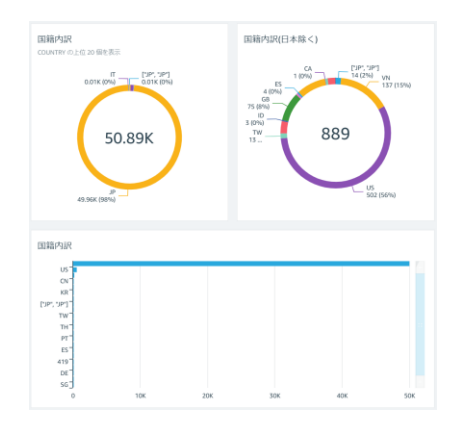

利用者別

### 性別・年代・曜日といった利用状況を棒グラフにて表示します。

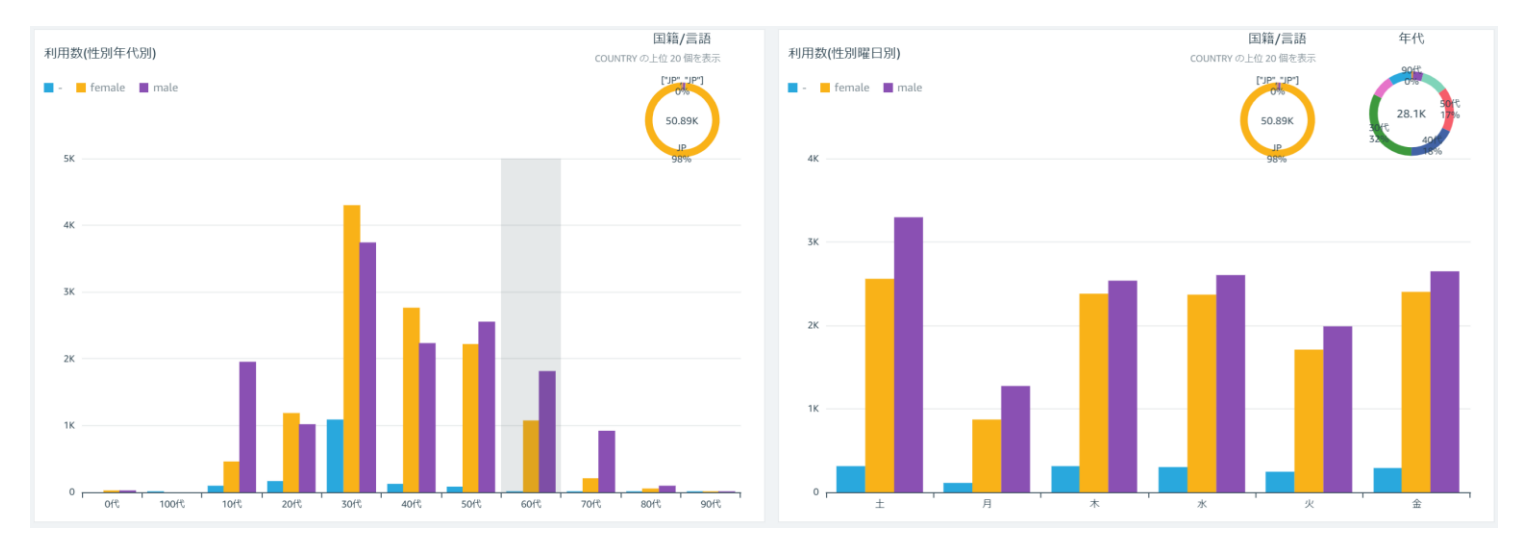

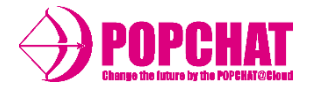

■ 利用統計

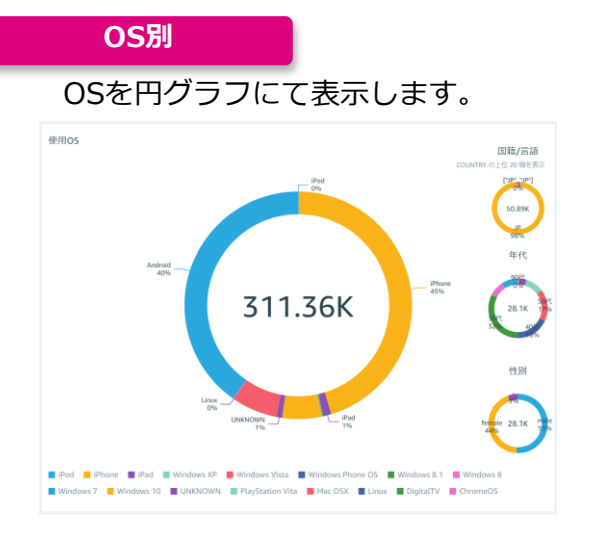

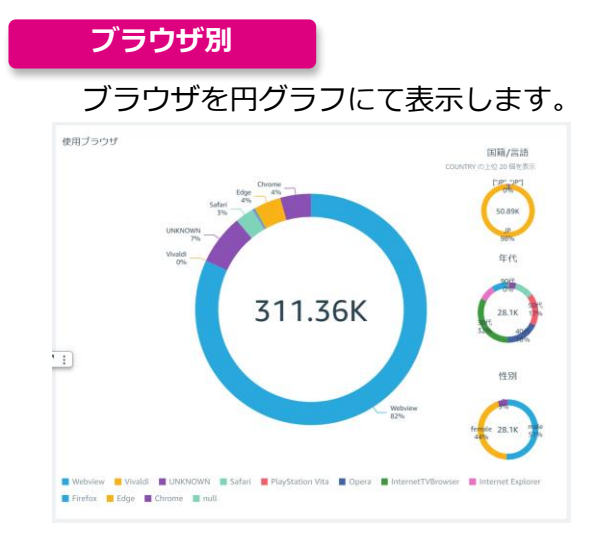

端末別

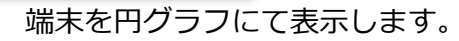

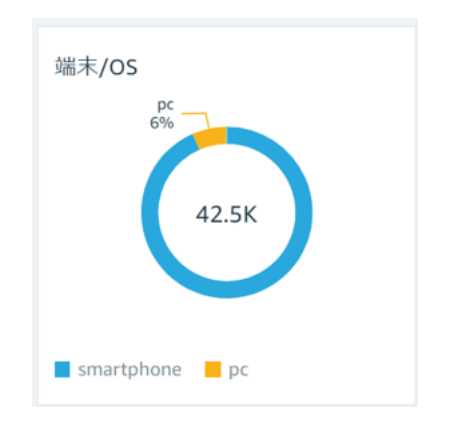

右ボタンに [↓] がある場合は、内訳を表示させることができます。

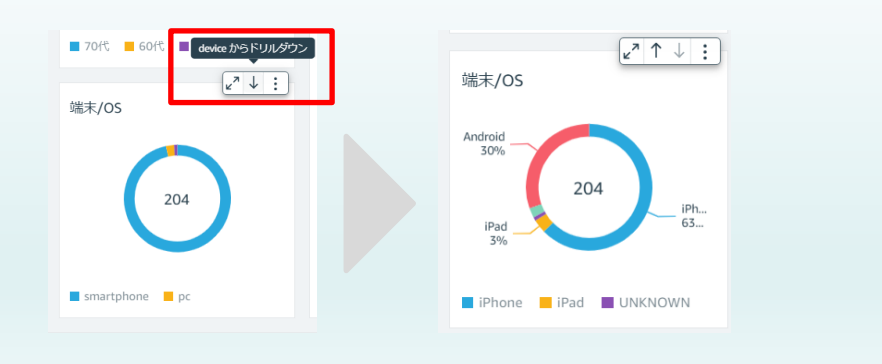

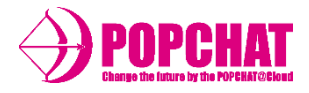

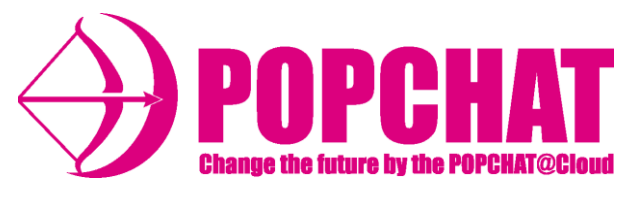

### POPCHAT-X株式会社

東 京 本 社 :東京都豊島区東池袋3丁目20-3

九 州 事 業 開 発 : 福岡県福岡市中央区天神1丁目4-1